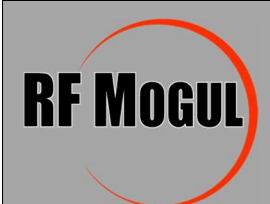

How to correct the controller 'Waiting for modem' error

## If your RF Mogul Antenna controller's LCD screen is stuck on 'waiting for modem' try the following steps to correct the issue.

- 1. Make sure your computer and/or smartphone is on the WIFI network that the Hughes HT2000T modem is connected to.
- 2. Open a web browser (Edge, etc.) and type 192.168.0.1 to access the Hughes modem status page.

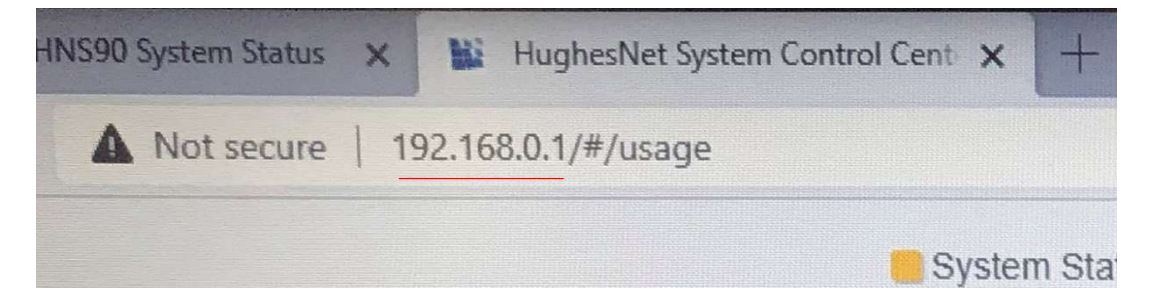

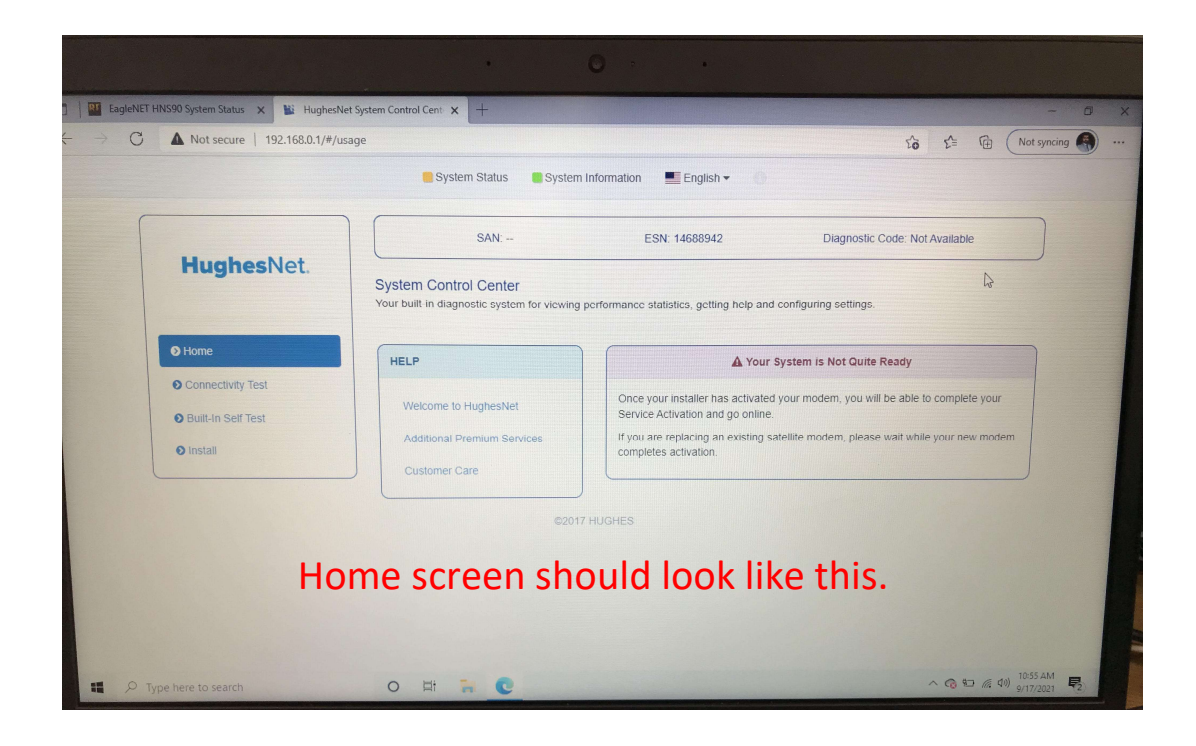

3. On the top line click the 'hidden i' icon to get into the Install Menu.

| × +          |                              |    |                |
|--------------|------------------------------|----|----------------|
| ystem Status | System Information English - | OF |                |
| SAN:         | ESN: 14688942                |    | Diagnostic Cod |

On the left side of the screen click 'Installation' and then 'Install'.

| e to HughesNet      | Once your installer has activated your modem, you will be<br>Service Activation and go online. |  |  |
|---------------------|------------------------------------------------------------------------------------------------|--|--|
| al Premium Services | If you are replacing an existing satellite modem, please wa<br>completes activation.           |  |  |
| er Care             |                                                                                                |  |  |

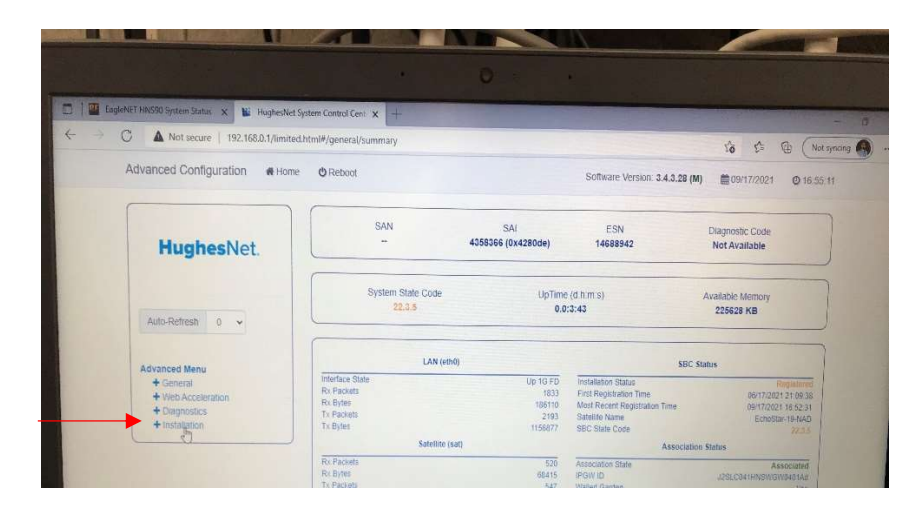

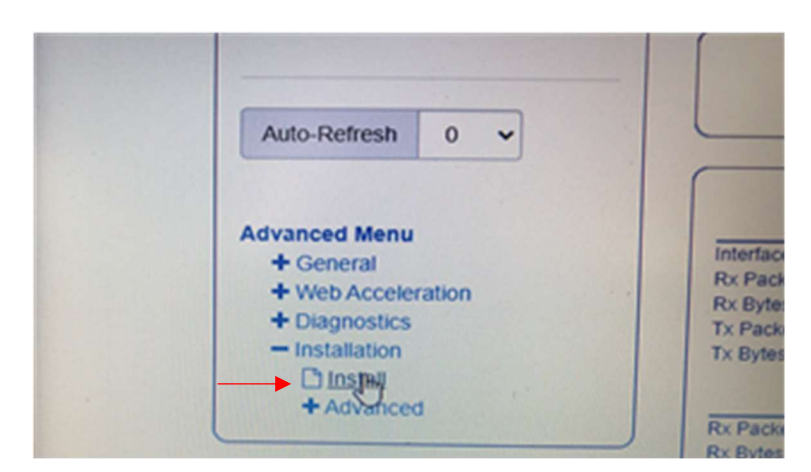

4. On Step 1-Install Parameter screen, you may see zeros in the Latitude & Longitude boxes. For Latitude enter 40 in the first box and 41.580048 in the second box-North. For Longitude enter 111 in the first box and 53.820190 in the second box-West. For satellite verify it is set to Echostar 19-NAD unless you are in a red area on the Echo 19 map therefore it should be set to the Echostar-17 satellite.

| C A Not secure                     | 192.168.0.1/install.html#/install/rei | nstall                 |                                       | 12 12 G                  |
|------------------------------------|---------------------------------------|------------------------|---------------------------------------|--------------------------|
| 1. Install Parameter               |                                       | 2. Pointing            |                                       | 3. Registration          |
| F RE-INSTALL                       |                                       |                        |                                       |                          |
| SBC State: 22.1.1 (Waiting for ins | tallation parameters or term          | inal swap information) |                                       |                          |
| Current Tuning Status              | Tuning                                |                        | Satellite / Beam ID / Outroute Number | EchoStar-19-NAD / 14 / 1 |
| Latitude (DD MM.MMM):              |                                       | 40                     | 41.580048                             | North V                  |
| Longitude (DDD MM.MMM):            |                                       | 111                    | 53 820190                             | West ~                   |
| Satellite:                         |                                       | EchoStar-19-1          | AD Y Beam Override                    | Ą                        |
|                                    |                                       | ©2017 HU               | GHES                                  |                          |

- 5. Click submit and then you can close this browser.
- 6. When the EagleNet controller communicates with the modem the initial screen will say:
  - o HT2000 97.1W for Echo 19 (Jupiter II)
  - HT2000 107.1W for Echo 17 (Jupiter I)

| EagleNET          | HNS90 21.05.15 GPS<br>HT2000 97.1W 41L<br>Satellite Antenna Controller  | S/N: B2105-2867 |
|-------------------|-------------------------------------------------------------------------|-----------------|
| RF MOGUL EagleNET | HNS90 21.05.15 GPS<br>HT2000 107.1W -1L<br>Satellite Antenna Controller | SIN: B2105-2867 |

7. Push the 'SEARCH' button.